# INSTRUCTIONS FOR ONLINE REPORTING OF DOT FMCSA DRUG AND ALCOHOL TESTING RESULTS

The Federal Motor Carrier Safety Administration (FMCSA) collects drug and alcohol testing results in order to quantify the incidence of drug and alcohol abuse in the commercial motor vehicle industry; this data is used to determine FMCSA's random drug and alcohol testing rates for the next year.

Each year FMCSA collects data from a random sample of companies with fewer than 1,000 drivers, and from all companies with 1,000 or more drivers.

FMCSA notifies companies of reporting requirements by email (and physical mail if email bounces back undeliverable). Your notification includes a username and password that allows you to complete the required summary report online (or using a downloadable form). All interstate and intrastate commercial motor vehicle operators (including owner-operators) are required to participate in a U.S. Department of Transportation (DOT) drug and alcohol program.

You must complete your report or provide the appropriate response to the notification by March 15, 2017.

Note: If you encounter technical problems with the site, please call 617-494-6336.

## **Instructions: Employer Section**

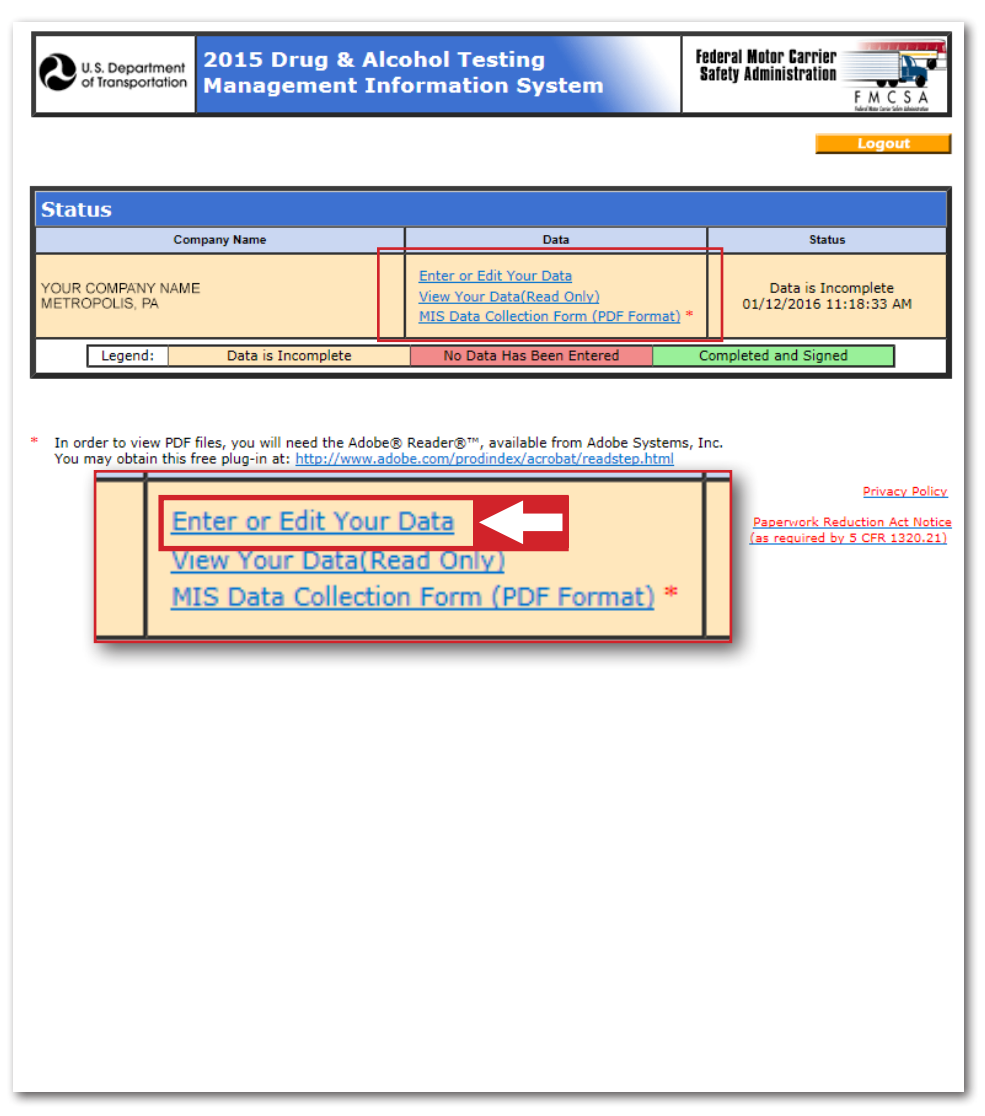

Log on to <u>https://damis.dot.gov</u> by entering the user name and password provided in your notification; then select "enter data".

|                                                                                                | Status Logou                                                                                                    |          |
|------------------------------------------------------------------------------------------------|----------------------------------------------------------------------------------------------------|----------|
| nstructions                                                                                    |                                                                                                    |          |
| ease enter your data in each of the five sed<br>ab. Navigate to different sections by clicking | tions below. Completed sections will be denoted with a check mark on the section<br>the section tab, or by clicking the button(s) at the bottom of the screen. |          |
| Employer Information 🧹 Covered Employ                                                          | ees 🖌 Drug Testing Data 🖌 Alcohol Testing Data 🖌 Wrap Up                                                                                                    |          |
|                                                                                                |                                                                                                    |          |
| I. Employer                                                                                    |                                                                                                    |          |
| Company Name:                                                                                  | Your Company Name                                                                                                    |          |
| Doing Business As (DBA) Name (if applicable                                                    | );                                                                                                    |          |
| Address:                                                                                       | 123 Address Road                                                                                                    |          |
|                                                                                                |                                                                                                    |          |
| <u>City</u> :                                                                                  | Metropolis                                                                                                    |          |
| State:                                                                                         | Pennsylvania V                                                                                                    |          |
| Zip Code:                                                                                      | 12345                                                                                                    |          |
| <u>E-Mail</u> :                                                                                | JDoe@YourComapany.com                                                                                                    |          |
| Disposition Code:                                                                              |                                                                                                    |          |
| Name of Certifying Official:<br>Phone (and extension):                                         | 555-555-1234                                                                                                    |          |
| Prepared by (if different):                                                                    |                                                                                                    |          |
| Phone (and extension):                                                                         |                                                                                                    |          |
| Consortium/Third Party Administrato<br>(C/TPA) (if applicable):                                |                                                                                                    |          |
| Phone (and extension):                                                                         |                                                                                                    |          |
| You are reporting MIS data to: FMCSA - Mo                                                      | tor Carrier 5                                                                                                    |          |
| Are you as a                                                                                   |                                                                                                    |          |
| Are you an ov                                                                                  |                                                                                                    |          |
|                                                                                                | e you exempti O tes O tio                                                                                                    |          |
|                                                                                                | >> Covered Employees                                                                                                    |          |
|                                                                                                | Privacy                                                                                                    | Policy   |
|                                                                                                | Paperwork Reduction Act                                                                                                    | t Notice |
|                                                                                                | (as required by 5 CFR 13                                                                                                    | 20.21)   |

Enter your company's name, "doing business as" name (if applicable), address, and email.

2 Enter the name and complete telephone number of the company official certifying the accuracy of the report and the date that the person certified the report. The company official cannot be a service agent (e.g., representative of a consortium or third party administrator). A service agent can prepare the report, but a company official (e.g., safety officer or other authorized company representative) must certify the accuracy of the report by submitting it.

If someone other than the certifying official completed the D&A testing form, enter that person's name and phone number.

If you use a Consortium/Third Party Administrator (C/TPA), please enter the name and phone number.

5 Please verify FMCSA is typed in. This may be auto-filled.

6 Please enter your company's DOT#.

- If you are the only employee at the company, please select "yes" for owner-operator. If you have more than one employee, please select "no".
- 8 If you are operating vehicles that require CDLs on the public roads in intrastate or interstate commerce, please select "no" for exempt. In addition, an owner-operator is required to be registered in a consortium. (A consortium is a DOT random pool comprised of many different companies.) Please make sure you have the consortium name and phone number listed in the drug and alcohol testing report if you are an owner-operator.

#### **Instructions: Employer Section**

| Status       Logout         Instructions       Lease enter the total number of employees in each employee category below. Enter a zero for any employee category for which you ave no employees.         Employer Information       Covered Employees       Drug Testing Data       Alcohol Testing Data       Wrap Up         Interport Category       Orug Testing Data       Alcohol Testing Data       Wrap Up         Interport Category       Orug Testing Data       Alcohol Testing Data       Wrap Up         Interport Category       O       Total Number of Employees in this Category:       Imployee Information <       Imployee Information <       >> Drug Testing Data       Privace         Imployee Information        Employee Information <       >>> Drug Testing Data       Imployee Information <       >>> Drug Testing Data         Imployee Information <       >>> Drug Testing Data       >>>>>>>>>>>>>>>>>>>>>>>>>>>>>>                                                                                                    | U.S. Department<br>of Transportation               | Drug & Alcohol Testin<br>gement Information S | g<br>ystem                 | ederal Motor Carrier<br>Safety Administration<br>F. M. C. S. A<br>Karker or die bester |
|----------------------------------------------------------------------------------------------------|----------------------------------------------------|-----------------------------------------------|----------------------------|----------------------------------------------------------------------------------------|
| nstructions<br>ease enter the total number of employees in each employee category below. Enter a zero for any employee category for which you<br>we no employees.<br>Employer Information Covered Employees To Testing Data Vacohol Testing Data Varap Up<br>I. Employee Category 9 Total Number of Employees in this Category<br>river 0 6 6<br>otal Number of Employees in this Category: 1 6<br>Employer Information << >> Drug Testing Data<br>Proacy.<br>Papervork Reduction Act<br>(at resuried by 5 CFR 132                                                                                                    |                                                    |                                               | _                          | Status Logout                                                                          |
| taxe netre the total number of employees in each employee category below. Enter a zero for any employee category for which you we no employee information  Covered Employees Drug Testing Data Acohol Testing Data Vrap Up  I.Employee Categor  Triver  Triver Triver  Triver  Triver  Triver  Triver  Triver  Triver Triver  Triver  Triver Triver  Triver  Triver  Triver  Triver Tr | structions                                         |                                               |                            |                                                                                        |
| interployee information       Covered Employees       Intracting Data       Varp Up             I. Employee Satesary       O       Intracting Data       Varp Up             Intraction       O       Intraction       Intraction       Intraction              Intraction       Intraction       Intraction       Intraction       Intraction       Intraction                                                                                                    | se enter the total number of er<br>e no employees. | ployees in each employee category belo        | ow. Enter a zero for any e | mployee category for which you                                                         |
| Imployees Subject to Testing:         Imployee Category         Imployees in this Category:         Imployees in this Category:         Imployee Information <                                                                                                    | nployer Information 🧹 Cover                        | ed Employees 🧹 Drug Testing Data              | Alcohol Testing D          | ata 🧹 Wrap Up                                                                          |
| Imployee Category       Imployee in this Category         iver       Imployee in this Category         intervention       Imployee in this Category         Imployee in this Category       Imployee in this Category         Imployee in this Category       Imployee in this Category         Imployee in this Category       Imployee in this Category         Imployee information       >> Drug Testing Data         Privacy       Papervork Reduction Act         Imployee information       >> Drug Testing Data         Privacy       Papervork Reduction Act         Imployee information       >> Drug Testing Data                                                                                                    | . Employees Subje                                  | t to Testina:                                 |                            |                                                                                        |
| iver<br>tel Number of Employees in this Category:<br>Employer Information << >> Drug Testing Data<br>Privacy.<br>Papervork Reduction Act<br>(as required by 5 CFR 132)                                                                                                    | ployee Category                                    | 9                                             | Total Number o             | of Employees in this Category ?                                                        |
| ta Number of Employees in this Category:                                                                                                    | ver                                                |                                               |                            | 10 6                                                                                   |
| Employer Information <                                                                                                    | tal Number of Employees in t                       | his Category:                                 |                            | 11 6                                                                                   |
| Privacy.<br>Papervork Reduction Act<br>(as required by 5 CFR 132                                                                                                    |                                                    | Employer Information << >>                    | Drug Testing Data          |                                                                                        |
| Papervork Reduction Act<br>(as required by 5 CFR 132                                                                                                    |                                                    |                                               |                            | Privacy Polic                                                                          |
| (as required by 5 CFR 133                                                                                                    |                                                    |                                               |                            | Paperwork Reduction Act Notic                                                          |
|                                                                                                    |                                                    |                                               |                            | (as required by 5 CFR 1320.21)                                                         |
|                                                                                                    |                                                    |                                               |                            |                                                                                        |
|                                                                                                    |                                                    |                                               |                            |                                                                                        |
|                                                                                                    |                                                    |                                               |                            |                                                                                        |
|                                                                                                    |                                                    |                                               |                            |                                                                                        |
|                                                                                                    |                                                    |                                               |                            |                                                                                        |
|                                                                                                    |                                                    |                                               |                            |                                                                                        |
|                                                                                                    |                                                    |                                               |                            |                                                                                        |
|                                                                                                    |                                                    |                                               |                            |                                                                                        |
|                                                                                                    |                                                    |                                               |                            |                                                                                        |
|                                                                                                    |                                                    |                                               |                            |                                                                                        |
|                                                                                                    |                                                    |                                               |                            |                                                                                        |
|                                                                                                    |                                                    |                                               |                            |                                                                                        |
|                                                                                                    |                                                    |                                               |                            |                                                                                        |

Safety sensitive categories are job positions that require participation in a drug and alcohol testing program. FMCSA has only one safety-sensitive category, which is "drivers". Anybody that operates a vehicle that requires a commercial driver's license on public roads in intrastate or interstate commerce, including a part-time or occasional employee, is considered a driver. For example, if the number of drivers varied for your company during 2016, you will need to calculate the average number of positions throughout the year.

> A selection period reflects how often a motor carrier conducts random draws among drivers for testing – typically monthly or quarterly. If you conduct quarterly random draws, you would need to determine the number of drivers in your company during each quarter. For example, if your company had 30 drivers in quarter 1, 20 drivers in quarter 2, 40 drivers in quarter 3, and 25 drivers in quarter 4, you would divide the total of 115 drivers by 4 – resulting in an average of 28.75. Always round up the average results. Therefore, in this instance, the average number of driving positions to be entered is 29.

If you conduct monthly random draws (or more frequent random draws), add the total number of drivers for all selection periods, and then divide by the number of selection periods to get the average number of drivers. Thus, for monthly random draws, you would add all drivers, and then divide by 12 for the average number of drivers.

D Enter the total (or total average) number of drivers.

1) Enter the total (or total average) number of drivers again.

#### **Instructions: Drug Testing Data Section**

| U.S. Departme<br>of Transportation                                                                                                    | ent<br>ion M    | D15 C<br>anag | Drug<br>eme    | & Alc<br>nt Inf | ohol<br>orma | Test<br>ation | ing<br>Syst | tem        |         | Federal M<br>Safety Ad | otor Carri<br>ministrati | er<br>on<br>F M       | C S A                  |
|----------------------------------------------------------------------------------------------------|-----------------|---------------|----------------|-----------------|--------------|---------------|-------------|------------|---------|------------------------|--------------------------|-----------------------|------------------------|
|                                                                                                    |                 |               |                |                 |              |               |             |            |         | Statu                  | s                        | Log                   | out                    |
| Instructions                                                                                                    |                 |               |                |                 |              |               |             |            |         |                        |                          |                       |                        |
| Please enter drug testing data for each employee category even if you have no employees in a category. All fields must be completed.                                                                                                    |                 |               |                |                 |              |               |             |            |         |                        |                          |                       |                        |
| TIP: Click 'Set blanks to zero' to fill all empty fields with a zero.                                                                                                    |                 |               |                |                 |              |               |             |            |         |                        |                          |                       |                        |
| Employer Information 🗸 Covered Employees 🖌 Drug Testing Data 🖌 Alcohol Testing Data 🖌 Wrap Up                                                                                                    |                 |               |                |                 |              |               |             |            |         |                        |                          |                       |                        |
| Employee Categories:                                                                                                    |                 |               |                |                 |              |               |             |            |         |                        |                          |                       |                        |
| YOU MUST FILL IN                                                                                                    | N EACH          | CATEGO        | RY TO (        | OMPLET          | E THIS       | PORTIC        | ON OF T     | HE REPO    | ORTING. |                        |                          |                       |                        |
| A green check mark                                                                                                    | will app        | ear next      | to the c       | ategory n       | ame whe      | en it has     | been co     | mpleted.   |         |                        |                          |                       |                        |
| 🗸 Complete 🔹                                                                                                    | Driver          |               |                |                 |              |               |             |            |         |                        |                          |                       |                        |
|                                                                                                    |                 |               |                |                 |              |               |             |            |         |                        |                          |                       |                        |
| III. Drug Te                                                                                                    | sting           | Data          | <u>ı: [</u> Dr | iver]           |              |               |             |            |         |                        | 6                        | 7                     |                        |
|                                                                                                    | 1               | 2             | 3              | 4               | 5            | 6             | 7           | 8          | 4       | 10                     | 11                       | 12                    | 13                     |
|                                                                                                    | Total<br>Number |               |                |                 |              |               |             |            |         | <u>Refusal F</u>       | <u>Results</u>           |                       |                        |
| Of Test<br>Results<br>sum of<br>Columns     Overfied<br>Positive<br>sum of<br>Columns     Verified<br>Positive<br>Eor     Positive<br>For     Positive<br>For     Positi |                 |               |                |                 |              |               |             |            |         |                        |                          |                       |                        |
| Pre-Employment                                                                                                    | 0               | 0             | 0              | 0               | 0            | 0             | 0           | 0          | 0       | 0                      | 0                        | 0                     | 0                      |
| Random                                                                                                    | 0               | 0             | 0              | 0               | 0            | 0             | 0           | 0          | 0       | 0                      | 0                        | 0                     | 0                      |
| Post-Accident                                                                                                    | 0               | 0             | 0              | 0               | 0            | 0             | 0           | 0          | 0       | 0                      | 0                        | 0                     | 0                      |
| Reasonable Suspicion                                                                                                    | 0               | 0             | 0              | 0               | 0            | 0             | 0           | 0          | 0       | 0                      | 0                        | 0                     | 0                      |
| Return-to-Duty                                                                                                    | 0               | 0             | 0              | 0               | 0            | 0             | 0           | 0          | 0       | 0                      | 0                        | 0                     | 0                      |
| Follow-up                                                                                                    | 0               | 0             | 0              | 0               | 0            | 0             | 0           | 0          | 0       | 0                      | 0                        | 0                     | 0                      |
| Total                                                                                                    | 0               | 0             | 0              | 0               | 0            | 0             | 0           | 0          | 0       | 0                      | 0                        | 0                     | 0                      |
| Undo Changes Clear All Set Blanks to Zero 5                                                                                                    |                 |               |                |                 |              |               |             |            |         |                        |                          |                       |                        |
|                                                                                                    |                 |               |                | Covered E       | mployees     | . <<          | >> Alcoho   | ol Testing | Data    |                        |                          |                       |                        |
|                                                                                                    |                 |               |                |                 |              |               |             |            |         |                        |                          | Priv                  | vacy Policy            |
|                                                                                                    |                 |               |                |                 |              |               |             |            |         | <u>P</u><br>(a         | aperwork<br>is required  | Reduction<br>by 5 CFF | Act Notice<br>1320.21) |

 Pre-employment testing (column 1). This column is the total for columns 2-12; the system will complete it automatically, so skip to column 2 to begin entering data.

2 In column 2, enter the number of verified negative results.

3 In column 3, enter the number of positive results.

4 If your company had any positive test results, you must enter the totals in columns 4 through 8 for each drug for which DOT requires testing (e.g., Marijuana, Cocaine, etc.). Columns 4 through 8 must equal the value you entered in column 3. For example, if you indicated that you had 5 positive results, you must ensure that columns 4 through 8 add up to 5.

If there are zeros for all columns, please use the button at the bottom that will fill the remaining columns with zeros for this row. Please follow the same procedure for the remaining 5 columns (pertaining to refusals).

- For column 11, enter the number of donors who did not provide an adequate specimen in 3 hours, and went through the Shy Bladder procedure, but were determined by the medical review officer to not have a valid medical condition that precluded giving an adequate specimen. This is considered a refusal per <u>49 CFR §</u> <u>40.193 (d) (2) (i).</u>
- For column 12, enter the appropriate number of refusals, based on refusal information in <u>49 CFR § 382.107</u> and <u>§ 49 CFR 40.191</u>. In addition, <u>What</u> <u>Employers Need to Know about DOT</u> <u>Drug and Alcohol testing on pages 25</u> through 27, lists the deciding official for each refusal situation.

# **Instructions: Alcohol Testing Data Section**

|                         |                             |                  |                            |                               |                               | ĺ.                         |                               |                    |               | 1 | Pre-em        |
|-------------------------|-----------------------------|------------------|----------------------------|-------------------------------|-------------------------------|----------------------------|-------------------------------|--------------------|---------------|---|---------------|
| U.S. Departme           | ant 2015                    | 5 Drug &         | Alcohol                    | Testing                       | ]                             | Fed                        | leral Motor I<br>fety Adminis | Carrier<br>tration |               |   | this is       |
| or nunspondi            | Mana                        | agemen           | t Inform                   | ation Sy                      | stem                          |                            | -                             | F N                | A C S A       |   | and 8,        |
|                         |                             |                  |                            |                               |                               |                            | Status                        | Lo                 | gout          | L | system        |
| Instructions            |                             |                  |                            |                               |                               |                            |                               |                    |               |   | enterin       |
| Please enter alcohol t  | testing data f              | or each emplo    | yee category e             | ven if you hav                | ve no employe                 | es in a categ              | ory. All fiel                 | ds must be         |               |   | V             |
| TIP: Click 'Set blanks  | to zero' to fi              | ll all empty fie | lds with a zero            |                               |                               |                            |                               |                    |               | 2 | You mi        |
| Employer Informatio     | on 🧹 Cove                   | red Employees    | s 🧹 Drug 1                 | Festing Data                  | Alcoho                        | ol Testing Dat             | a 🧹 Wi                        | ap Up              |               |   | 2 throu       |
|                         |                             |                  |                            |                               |                               |                            | _                             |                    |               | 3 | If there      |
| Employee Ca             | tegories                    |                  |                            |                               |                               |                            |                               |                    |               |   | please        |
| YOU MUST FILL IN        | EACH CATE                   | GORY TO CO       | MPLETE THIS                | PORTION O                     | F THE REPOR                   | TING.                      |                               |                    |               |   | that wi       |
| A green check mark      | will appear n               | ext to the cate  | gory name wh               | en it has beer                | n completed.                  |                            |                               |                    |               |   | with ze       |
|                         | Driver                      |                  |                            |                               |                               |                            |                               |                    |               |   | proced        |
| IV. Alcohol             | Testing                     | <u>Data</u> : [D | river]                     |                               |                               |                            |                               |                    |               |   | of DOT        |
|                         | 1<br>Total # Of             | 2                | 3                          | 4                             | 5                             | 6                          | 7                             | 8                  | <u> </u>      |   |               |
| Type of Test            | Screening<br>Test Results   | Screening        | Screening                  | Number Of                     | Confirmation                  | Confirmation               | Refuse                        | I Results          | Consultant    | 4 | For col       |
|                         | [Should equal<br>the sum of | Results Below    | Results<br>0.02 Or Greater | Confirmation<br>Tests Results | Results 0.02<br>Through 0.039 | Results 0.04<br>Or Greater | With No                       | Other Refusals     | Results       | L | refusal       |
|                         | <u>2.1 ∎</u>                |                  |                            |                               |                               |                            | <b>⊑</b> 4 ∞                  | <u>-5</u>          |               |   | <u>49 CFI</u> |
| Pre-Employment          | 0                           |                  | 0                          | 0                             |                               |                            | 0                             | 0                  |               | 6 | For col       |
| Random<br>Rest Assident | 0                           |                  | 0                          |                               |                               | 0                          |                               | 0                  |               |   | of rofu       |
| Reasonable Suspicion    |                             |                  | 0                          |                               |                               |                            |                               |                    |               | L | orreiu        |
| Return-to-Duty          | 0                           | 0                | 0                          | 0                             |                               | 0                          | 0                             | 0                  |               | L |               |
| Follow-up               | 0                           | 0                | 0                          | 0                             | 0                             | 0                          | 0                             | 0                  | 0             | L |               |
| Total                   | 0                           | 0                | 0                          | 0                             | 0                             | 0                          | 0                             | 0                  | 0             | L |               |
|                         |                             | Ur               | ndo Changes                | Clear All                     | Set Blanks to Ze              | ro <b>3</b>                |                               |                    |               |   |               |
|                         |                             |                  | Drug Testing               | Data <<                       | >> Wran Un                    |                            |                               |                    |               |   |               |
|                         |                             |                  | brog rooming               |                               | in the op                     |                            |                               | 0-                 | iyaay Deliay  | L |               |
|                         |                             |                  |                            |                               |                               |                            | Papan                         | vork Reductio      | in Act Notice |   |               |
|                         |                             |                  |                            |                               |                               |                            | (as req                       | uired by 5 CF      | R 1320.21)    |   |               |
|                         |                             |                  |                            |                               |                               |                            |                               |                    |               |   |               |
|                         |                             |                  |                            |                               |                               |                            |                               |                    |               |   |               |

Pre-employment testing (column 1): this is the total for columns 2, 3, 7, and 8, and will be populated by the system. Skip to column 2 to begin entering data

You must enter a number for columns 2 through 9.

If there are zeros for all these columns, please see the button at the bottom that will fill the remaining columns with zeros. Please follow the same procedures for the remaining 5 types of DOT alcohol tests.

For column 7, enter the number of refusals for Shy Lung, based on 49 CFR § 40.265 (B).

For column 8, enter the number of refusals, per <u>49 CFR § 40.261</u>.

## **Instructions: Wrap Up Section**

| Status       Logout         Imployer Information       Covered Employees       Drug Testing Data       Acohol Testing Data       Wrap Up         Cour data has passed all validation checks.       Imployer Information       Covered Employees       Drug Testing Data       Acohol Testing Data       Wrap Up         Cour data has passed all validation checks.       Imployer Information       Click here to receive a confirmation by e-mail         Print and/or Save a copy of your MIS submittal*       Click here to receive a confirmation by e-mail       Print and/or Save a copy of your MIS submittal*         Click the "Data was signed" box if the       January       12 V 2016 V       Data was signed         Lochol Testing Data <       Acohol Testing Data        Data was signed       Data was signed         Lochol Testing Data        Acohol Testing Data        Data was signed       Data was signed         Lochol Testing Data        Acohol Testing Data        Data was signed       Data was signed         Lochol Testing Data        Acohol Testing Data        Data was signed       Data was signed         Lochol Testing Data        Acohol Testing Data        Data was signed       Data was signed         Lochol Testing Data        Acohol Testing Data        Receiver Acohole Systems, Inc.       Receiver Acohole Systems, Inc.         You may obtain this free plug-in at: http://www. | U.S. Department<br>of Transportation          | 2015 Drug a<br>Managemer                                    | & Alcohol Te<br>It Informatio             | sting<br>on System                           | Federa<br>Safety        | l Motor Carrier<br>Administration | F M C S A                                            |
|----------------------------------------------------------------------------------------------------|-----------------------------------------------|-------------------------------------------------------------|-------------------------------------------|----------------------------------------------|-------------------------|-----------------------------------|------------------------------------------------------|
| nstructions<br>ease electronically sign your submission when you have completed all sections. All sections must be completed, and all data validations<br>room must be corrected before your data can be signed and submitted.<br>Employer Information Covered Employees Drug Testing Data Alcohol Testing Data Verap Up<br>our data has passed all validation checks.<br>Click here to receive a confirmation by e-mail<br>Print and/or Save a copy of your MIS submitted <sup>1+</sup><br>Click the "Data was signed" box if the<br>submitted data was signed.<br>Alcohol Testing Data <<br>Alcohol Testing Data <<br>In order to view PDF files, you will need the Adobe® Reader®", available from Adobe Systems, Inc.<br>You may obtain this free plug-in at: http://www.adobe.com/prodindex/acrobat/readstep.html<br>Privacy Be<br>Privacy Be                                                                                                    |                                               |                                                             |                                           |                                              | St                      | atus                              | Logout                                               |
| abe electronically sigh your submission winely you nave completed all sections. All sections must be completed, and all data validate<br>imployer information Covered Employees Drug Testing Data Alcohol Testing Data Validation<br>our data has passed all validation checks.                                                                                                    | nstructions                                   | 1                                                           |                                           |                                              |                         |                                   |                                                      |
| mployer Information Covered Employees Prug Testing Data Acohol Testing Data Wrap Up   uru data has passed all validation checks.   Click hare to receive a confirmation by e-mail   Print and/or Save a copy of your MIS submittal *   Click hare to receive a confirmation by e-mail   Print and/or Save a copy of your MIS submittal *   Click hare to receive a confirmation by e-mail   Print and/or Save a copy of your MIS submittal *   Click the *Data was signed* box if the   Submitted data was signed.   Alcohol Testing Data < I are order to view PDF files, you will need the Adobe@ Reader@**, available from Adobe Systems, Inc. You may obtain this free plug-in at: <a href="http://www.adobe.com/prodindex/acrobat/readstep.html">http://www.adobe.com/prodindex/acrobat/readstep.html</a> Privacy Por Papervork Reduction Act Not as required by 5 CFR 1322.                                                                                                    | ors must be corrected                         | d before your data can                                      | be signed and submit                      | ed.                                          | ons must be com         | ipieted, and all d                | ata validation                                       |
| Data was submitted by paper.       Click here to receive a confirmation by e-mail         Data was submitted by paper.       Print and/or Save a copy of your MIS submittal *         Click the "Data was signed" box if the submitted data was signed.       January V 12 V 2016 V       Data was signed         Click there to receive a confirmation by e-mail       Print and/or Save a copy of your MIS submittal *       Data was signed         Click the "Data was signed"       January V 12 V 2016 V       Data was signed       Data was signed         Alcohol Testing Data <                                                                                                    | mployer Information                           | Covered Employe                                             | es 🧹 Drug Testing                         | g Data 🧹 🛛 Alcoh                             | ol Testing Data         | 🗸 🛛 Wrap Up                       |                                                      |
| Date was submitted by paper.       Click here to receive a confirmation by e-mail         Click the "Data was signed" box if the       Image I 2 2 016 Image I 2 1 0 0 0 0 0 0 0 0 0 0 0 0 0 0 0 0 0 0                                                                                                    |                                               | al all collidation also                                     |                                           |                                              |                         |                                   |                                                      |
| Data was submitted by paper.       Click here to receive a confirmation by e-mail         Click the "Data was signed" box if the       Image 2015 2015 2015 2015 2015 2015 2015 2015                                                                                                    | our data nas passe                            | a all validation che                                        |                                           |                                              |                         |                                   |                                                      |
| Click the "Data was signed" box if the<br>January 1 2 2 2016 Data was signed  Alcohol Testing Data <                                                                                                    | Data was submitted by                         | / paper.                                                    |                                           | Click here to recei                          | ve a confirmation       | by e-mail                         |                                                      |
| submitted data was signed.                                                                                                    | Click the "Data was s                         | igned" box if the                                           |                                           | Print and/or Save a c                        | opy of your MIS s       | ubmittal *                        | was signed                                           |
| In order to view PDF files, you will need the Adobe@ Reader@™, available from Adobe Systems, Inc.<br>You may obtain this free plug-in at: http://www.adobe.com/prodindex/acrobat/readstep.html<br>Privacy Po<br>Papervork Reduction Act No<br>(as required by 5 CFR 1320)                                                                                                    | submitted data was s                          | agned.                                                      |                                           |                                              |                         |                                   | -                                                    |
|                                                                                                    | In order to view PDF<br>You may obtain this ! | files, you will need the<br>free plug-in at: <u>http://</u> | e Adobe® Reader®™,<br>www.adobe.com/prodi | available from Adobe<br>ndex/acrobat/readste | Systems, Inc.<br>p.html | Paperwork Red<br>(as required by  | Privacy Policy<br>uction Act Notic<br>5 CFR 1320.21) |
|                                                                                                    |                                               |                                                             |                                           |                                              |                         |                                   |                                                      |
|                                                                                                    |                                               |                                                             |                                           |                                              |                         |                                   |                                                      |
|                                                                                                    |                                               |                                                             |                                           |                                              |                         |                                   |                                                      |
|                                                                                                    |                                               |                                                             |                                           |                                              |                         |                                   |                                                      |

You will be prompted with an error notice to correct any problems with your submission.

 Once your data makes it through data validation without errors, a dialog box will pop up, asking you to certify the results, provide your electronic signature, and submit your data. Then select the "okay" button to complete your report submission.

You will then get an option to receive an email confirmation of your completed submission. Click on the link to receive email confirmation.